## Procedimento de autorização de Conta Única (Entidade)

Antes de iniciar a sessão no Sistema de Candidatura Online (adiante designado por "sistema online") do Fundo de Desenvolvimento da Cultura (adiante designado por "FDC"), devem ser adicionados os serviços relevantes na plataforma "Conta Única de Macau". Caso contrário, o utilizador receberá uma mensagem de que não tem direito de acesso. Segue o procedimento para aceder ao serviço.

Em primeiro lugar, entre na página electrónica da "Conta Única de Macau" (Entidade) com o número de entidade (deve ser o administrador da entidade).
<u>https://entity-account.gov.mo/pt/login</u>

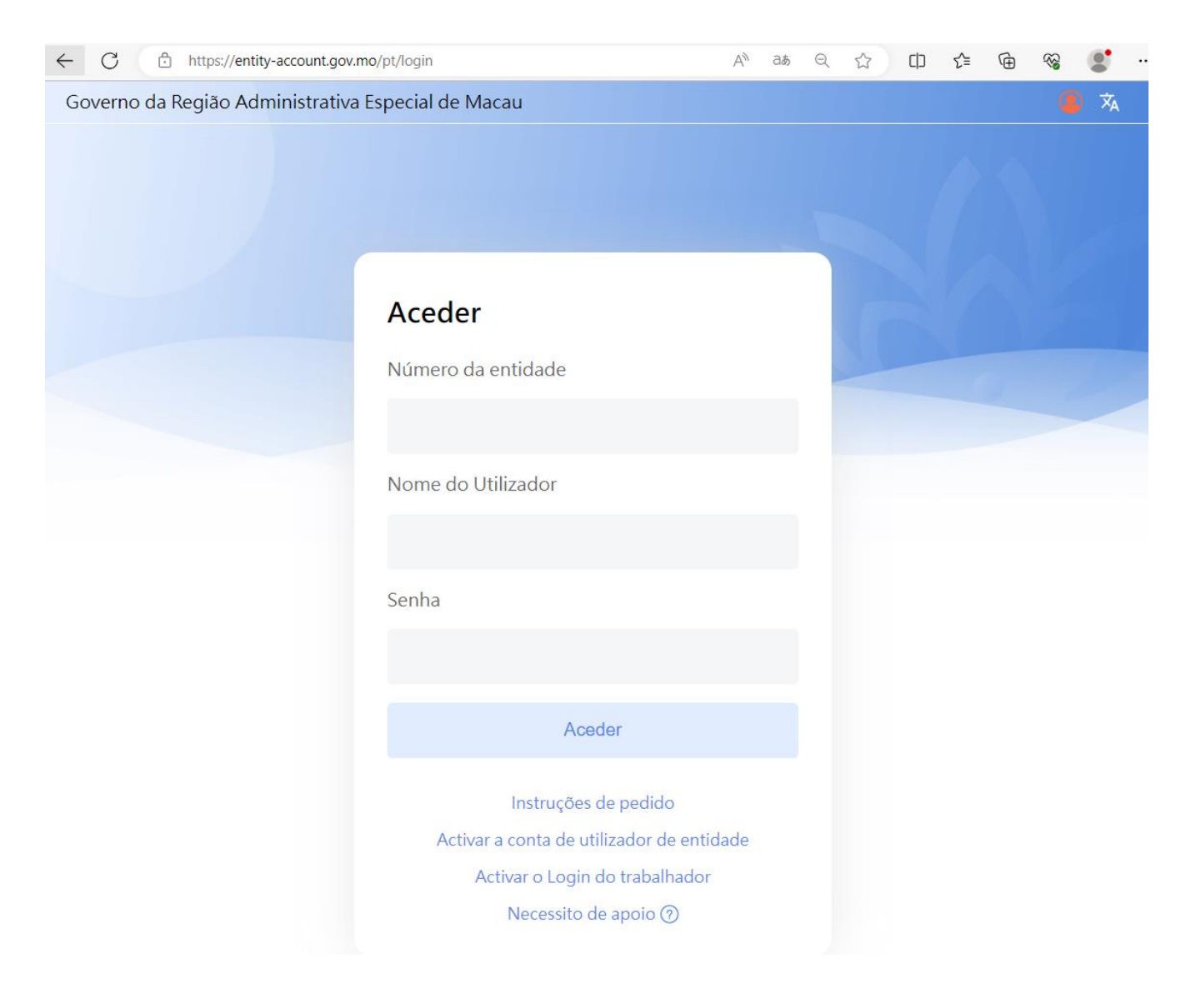

Apenas a conta do administrador pode atribuir contas do pessoal para serviços electrónicos relacionados, a conta de não-administrador não tem autoridade de atribuição. Clique em "Lista de serviços do Governo" na coluna esquerda da página e seleccione "Fundo de Desenvolvimento da Cultura – Sistema de Candidatura Online".

|  | GOV. <b>MO</b>                                             | Conta de utilizador de entidade — l |                        |                                                                                          |          |  |  |  |
|--|------------------------------------------------------------|-------------------------------------|------------------------|------------------------------------------------------------------------------------------|----------|--|--|--|
|  | 💄 Perfil                                                   |                                     | Serviços               |                                                                                          |          |  |  |  |
|  | Alteração da senha                                         |                                     | Serviço                | Designaçã<br>o                                                                           |          |  |  |  |
|  | Sair                                                       |                                     | 3/1047                 | Acesso co<br>mum aos s                                                                   |          |  |  |  |
|  | Lista das entidades                                        |                                     |                        | erviços pu<br>blicos da R<br>AEM                                                         | -        |  |  |  |
|  | SERVIÇO<br>▲ Lista de serviços do<br>Governo<br>▲ 根據工作人員查看 |                                     | 3/1124                 | 1124測試<br>服務                                                                             | <b>→</b> |  |  |  |
|  |                                                            |                                     | 3/1125                 | 1125測試                                                                                   | <b>→</b> |  |  |  |
|  |                                                            |                                     | 3 <b>/AAAA</b> 12<br>3 | Test Syste<br>m A                                                                        | <b>→</b> |  |  |  |
|  |                                                            |                                     | 001                    | a propried<br>ade indust<br>rial                                                         | ÷        |  |  |  |
|  |                                                            |                                     | 7809/DT00<br>01        | 科技企業認<br>證計劃                                                                             | ÷        |  |  |  |
|  |                                                            |                                     | 7809/PS13<br>35        | 中小企業援<br>助計劃                                                                             | <b>→</b> |  |  |  |
|  |                                                            |                                     | 7809/PS13<br>47        | 青年創業援<br>助計劃                                                                             | <b>→</b> |  |  |  |
|  |                                                            |                                     | 7931/ess               | Fundo de<br>Desenvolvi<br>mento da<br>Cultura - S<br>istema de<br>Candidatu<br>ra Online | •        |  |  |  |

- No grupo de serviços, seleccione "Preenchimento" ou "Preenchimento e Entrega", devendo escolher uma das autorizações para iniciar a sessão no sistema online. Clique no botão "Lista de login do trabalhador".
  - Preenchimento": pode seleccionar e preencher boletim de candidatura, e consultar os registos de candidaturas anteriores.
  - Preenchimento e Entrega": inclui permissões para "preenchimento" e submissão suplementar, bem como a capacidade de submeter finalmente a candidatura. (Recomenda-se que a entidade só dê autorização do "Preenchimento e Entrega" ao pessoal autorizado específico)

| Serviços                            | Lista de login do trabalhador 🔢 😪 |  |  |  |
|-------------------------------------|-----------------------------------|--|--|--|
| Grupo de Designação<br>serviço      | Designac                          |  |  |  |
| 7931/ess/G0Preenchimen1to           | EUID ão do complet<br>utilizado o |  |  |  |
| 7931/ess/G0Preenchimen2to e Entrega | Sem dados                         |  |  |  |

Adicione na lista a conta do pessoal que necessita de operar o sistema online do FDC (se o administrador necessitar de operar o sistema, também deve efectuar este passo). Clique na conta que se encontra na lista à esquerda e depois clique na seta verde para adicionar a conta para a lista à direita e, por último, clique em "Actualizar".

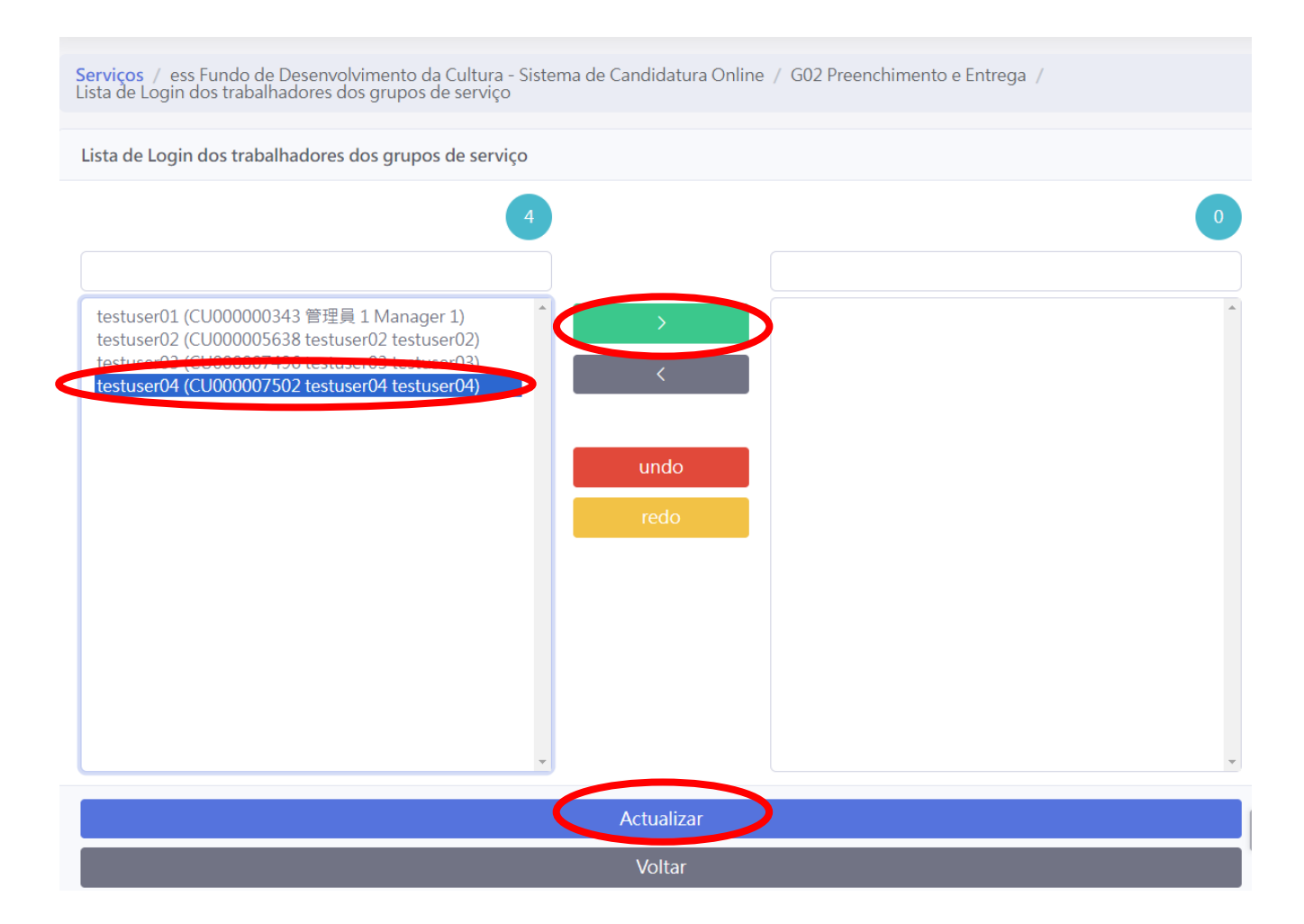

• Uma vez concluído, pode verificar as contas novas adicionadas na "Lista de login do trabalhador", e estas contas poderão iniciar sessão no sistema online do FDC.

| Serviços            |                                 |   |   | Lista de login do trabalhador 🔢 🌆 |                          |                |   |
|---------------------|---------------------------------|---|---|-----------------------------------|--------------------------|----------------|---|
| Grupo de<br>serviço | ipo de Designação<br>viço       |   |   |                                   | Designa                  |                |   |
| 7931/ess/G<br>01    | Preenchim<br>ento               | ÷ |   | EUID                              | ção do<br>utilizad<br>or | comple<br>to   |   |
| 7931/ess/G<br>02    | Preenchim<br>ento e Entr<br>ega | • | < | CU0000<br>07502                   | testuse<br>r04           | testuse<br>r04 | + |